### Fiche technique : étudier les protéines avec UniProt

## UniProt

## http://www.uniprot.org/

<u>**Objectifs</u>** : ce site en ligne « UniProt », pour Universal Protein Resource, permet d'étudier les protéines dans un cadre évolutionniste. Il vous permet en particulier de :</u>

- 1. Rechercher une protéine donnée, dans la banque, pour connaître sa séquence
- 2. Etudier en détail l'organisation moléculaire d'une protéine (niveau top ©)
- 3. Comparer une même protéine mais provenant d'espèces animales ou végétales différentes dans le but d'établir le degré de parenté entre espèce
- 4. Rechercher dans la banque, le nom de protéine à partir d'une séquence d'acides aminés connue.

### Objectif 1 : rechercher une protéine connue

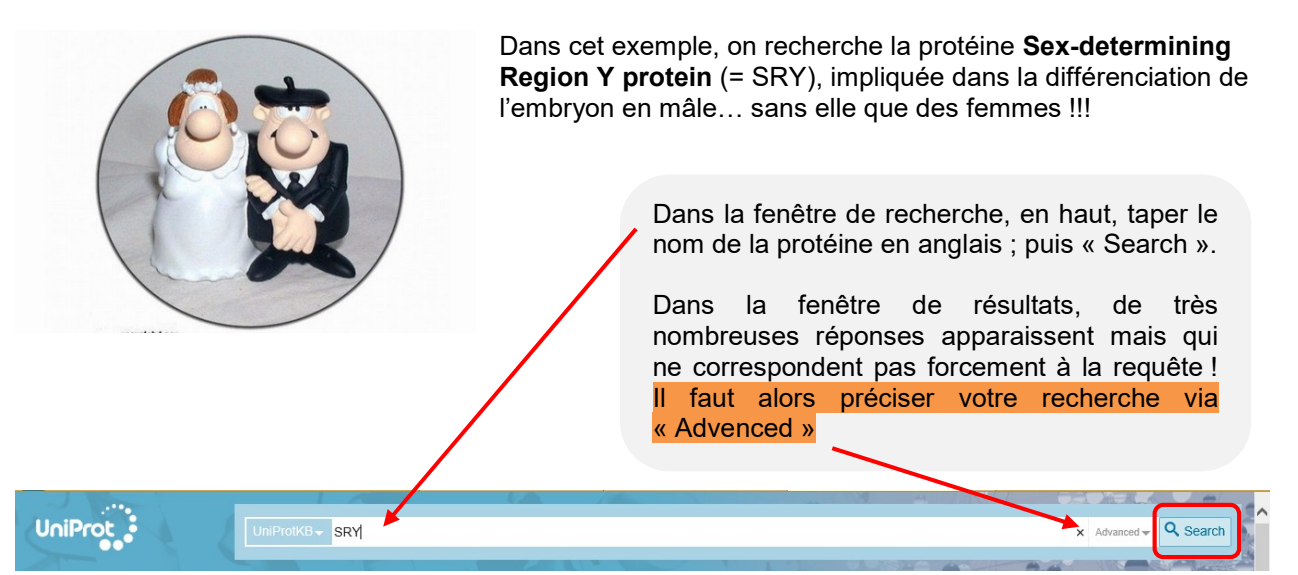

| ۲ | BLAST<br>alig | n 🛃 Download 🕋 Ad | ld to b               | asket 🖉 Columns >                      |                                     | <b>1</b> to <b>25</b> of <b>6,502</b> | ► Show 25 ∨ |
|---|---------------|-------------------|-----------------------|----------------------------------------|-------------------------------------|---------------------------------------|-------------|
|   | Entry 🖨       | Entry name 🗘      |                       | Protein names 🖨 🛛 🔊                    | Gene names 🗘                        | Organism 🗘                            | Length 🗘 🗶  |
|   | P07664        | SRYD_DROME        | £                     | Serendipity locus protein<br>delta     | Sry-delta, Sry-d, CG17958           | Drosophila melanogaster (Fruit fly)   | 433         |
|   | P07665        | SRYB_DROME        |                       | Serendipity locus protein<br>beta      | Sry-beta, Sry-b, CG7938             | Drosophila melanogaster (Fruit fly)   | 356         |
|   | P07666        | SRYA_DROME        | Å                     | Serendi Serendipity locus protei       | n H-1 <b>alpha</b> , Sry-a, CG17957 | Drosophila melanogaster (Fruit fly)   | 530         |
|   | P15619        | SRYC_DROME        |                       | Serendipity locus protein<br>H-1       | wdn, pqp, sry h-1, Sry-c,<br>CG1454 | Drosophila melanogaster (Fruit fly)   | 869         |
|   | Q15599        | NHRF2_HUMAN       | Å                     | Na(+)/H(+) exchange<br>regulatory cofa | SLC9A3R2, NHERF2                    | Homo sapiens (Human)                  | 337         |
|   | 042601        | S17B1_XENLA       |                       | Transcription factor Sox-<br>17-beta.1 | <b>sox17b.1</b> , sox17b            | Xenopus laevis (African clawed frog)  | 373         |
|   | Q9UN79        | SOX13_HUMAN       | <b>A</b> <sup>►</sup> | Transcription factor SOX-              | SOX13                               | Homo sapiens (Human)                  | 622         |

| En renseignant les options de recherche, vous pouvez     |  |  |  |  |  |  |  |  |
|----------------------------------------------------------|--|--|--|--|--|--|--|--|
| cibler la recherche. Ici, on ne veut que la protéine SRY |  |  |  |  |  |  |  |  |
| d'origine humaine, donc pour l'espèce Homo sapiens :     |  |  |  |  |  |  |  |  |
| Robert en nom scientifique !                             |  |  |  |  |  |  |  |  |

| Searching in UniProtKB |          | Help     R | lobe                                                                                                    | <u>nome capiene</u> . | ×                                          |                                             |                                      |           |
|------------------------|----------|------------|----------------------------------------------------------------------------------------------------|-----------------------|--------------------------------------------|---------------------------------------------|--------------------------------------|-----------|
| A                      |          | (          | All<br>UniProtein AC<br>Entry name [ID]<br>Protein name [DE<br>Gene name [GN]<br>Organism [OS]<br>Taxonomy [OC]<br>Virus host<br>Protein Existence |                       | Term<br>Siy<br>Ferm<br>Homo sapiens [9606] |                                             |                                      | ٩         |
| -                      | Linu y V | Linery     | Function                                                                                                    |                       |                                            |                                             |                                      | cing un v |
|                        | P07664   | SRYD_      | Pathology & Biote                                                                                                    | ch                    | rendipity locus protein<br>Ita             | Sry-delta, Sry-d, CG17958                   | Drosophila melanogaster (Fruit fly)  | 433       |
|                        | P07665   | SRYB_      | Expression<br>Interaction                                                                                                    |                       | erendipity locus protein<br>eta            | Sry-beta, Sry-b, CG7938                     | Drosophila melanogaster (Fruit fly)  | 356       |
|                        | P07666   | SRYA_      | Sequence<br>Family and Doma                                                                                                    | ins                   | erendipity locus protein<br>pha            | Sry-alpha, Sry-a, CG17957                   | Drosophila melanogaster (Fruit fly)  | 530       |
|                        | P15619   | SRYC_      | Cross-references<br>Web resource<br>Date Of                                                                                                    |                       | rendipity locus protein                    | <b>wdn</b> , pqp, sry h-1, Sry-c,<br>CG1454 | Drosophila melanogaster (Fruit fly)  | 869       |
|                        | Q15599   | NHRF2      | Gene Ontology [G<br>Keyword [KW]<br>Literature Citation                                                                                            | 60]                   | a(+)/H(+) exchange<br>gulatory cofa        | SLC9A3R2, NHERF2                            | Homo sapiens (Human)                 | 337       |
|                        | 042601   | S17B1      | Proteomes<br>Cited For                                                                                                    |                       | anscription factor Sox-<br>/-beta.1        | <b>sox17b.1</b> , sox17b                    | Xenopus laevis (African clawed frog) | 373       |
|                        | Q9UN79   | S0X13      | Active<br>UniRef ID                                                                                                    |                       | anscription factor SOX-                    | SOX13                                       | Homo sapiens (Human)                 | 622       |
|                        | Q05066   | SRY_H      | UniParc ID                                                                                                    |                       | ex-determining region Y<br>protein         | SRY, TDF                                    | Homo sapiens (Human)                 | 204       |
|                        | 005738   | SRV N      |                                                                                                    |                       | Sov-datarmining ragion V                   | Sev Tdf Tdy                                 | Mue mueculue (Mouco)                 | 205       |

| S BLAST ≡ Align 🛨 Download 📾 Add to basket 🖉 Columns > |              |                                  |         |  |  |  |
|--------------------------------------------------------|--------------|----------------------------------|---------|--|--|--|
| 🔲 Entry 🗘                                              | Entry name 🖨 | Protein names 🕈                  | ,<br>es |  |  |  |
| Q15599                                                 | NHRF2_HUMAN  | Na(+)/H(+) exchange regulator    | iom     |  |  |  |
| Q9UN79                                                 | SOX13_HUMAN  | Transcription factor SOX-13      |         |  |  |  |
| Q05066                                                 | SRY_HUMAN    | Sex-determining region Y protein |         |  |  |  |
| Q7Z5C8                                                 | Q7Z5C8_HUMAN | SRY                              |         |  |  |  |
| Q7Z5C4                                                 | Q7Z5C4_HUMAN | SRY SRY                          |         |  |  |  |

ntenant la liste est plus courte et on voit en ligne notre protéine SRY. Cliquer pour avoir infos de la protéine. Noter tout de suite le nbre d'acides aminés.

Homo sapiens (Hun

Homo sapiens (Human)

Homo sapiens (Human)

Homo sapiens (Human)

an)

622

83

204

×

| Les différents menus, vous permettent        |
|----------------------------------------------|
| d'obtenir toutes les informations concernant |
| antha martífica. En martínullar a            |

cette protéine. En particulier :

SOX13

SRY, TDF

SRY

SRY

- □ La fonction de la protéine ;
- La séquence de la protéine ;

Ton

✓ Function

**Expression** 

✓ Interaction

Structure

Sequence

Publications Entry information Miscellaneous Similar proteins

Family & Domains

Cross-references

✓ Names & Taxonomy Subcellular location ✓ Pathology & Biotech ✓ PTM / Processing

# Function

✓ Names & Taxonomy

✓ Function

- Subcellular location
- ✓ Pathology & Biotech
- PTM / Processing

Transcriptional regulator that controls a genetic switch in male development. It is necessary and sufficient for init development of supporting cell precursors (pre-Sertoli cells) as Sertoli rather than granulosa cells (By similarity). motor functions of dopaminergic neurons (By similarity). Involved in different aspects of gene regulation including Promotes DNA bending. SRY HMG box recognizes DNA by partial intercalation in the minor groove. Also involved i sequence 5'-[AT]AACAA[AT]-3'. # By similarity # 4 Publications ~

| Display N            | one Sequence      |                   |                   |                  |                         |                 | _                               |                |
|----------------------|-------------------|-------------------|-------------------|------------------|-------------------------|-----------------|---------------------------------|----------------|
| ✓ Function           | Sequence status   | : Complete.       |                   |                  |                         |                 |                                 |                |
| ✓ Names & Taxonomy   | Q05066-1 [UniPa   |                   | 🛱 Add to ba       | sket             |                         |                 |                                 |                |
| Subcellular location | « Hide            |                   |                   |                  |                         |                 |                                 |                |
| Pathology & Biotech  |                   |                   |                   |                  |                         |                 |                                 |                |
| PTM / Processing     | 10                | 20                | 30                | 40               | 50                      |                 |                                 |                |
| Expression           | MQSYASAMLS<br>60  | VFNSDDYSPA<br>70  | VQENIPALRR        | SSSFLCTESC<br>90 | NSKYQCETGE<br>100       |                 |                                 |                |
| ✓ Interaction        | NSKGNVQDRV        | KRPMNAFIVW        | SRDQRRKMAL        | ENFRMRNSEI       |                         |                 |                                 |                |
| Structure            | 110<br>LTEAEKWPFF | 120<br>QEAQKLQAMH | 130<br>REKYPNYKYR | 14<br>PRRKAKMLE  | Chaque aminé.           | lettre<br>On    | représente un<br>connaît ain    | acide<br>si la |
| Family & Domains     | 160               | 170               | 180               | 19               | séquenc                 | e en            | acides aminés                   | de la          |
| Sequence             | SVLCSEVQLD        | NRLYRDDCTK        | ATHSRMEHQL        | GHLPPINAA        | protéine.               |                 |                                 |                |
|                      |                   |                   |                   |                  | L'option<br>l'éditer sa | « FA:<br>ans la | STA » vous per<br>numérotation. | met de         |

>sp|Q05066|SRY\_HUMAN Sex-determining region Y protein OS=Homo sapiens GN=SRY PE=1 SV=1 MQSYASAMLSVFNSDDYSPAVQENIPALRRSSSFLCTESCNSKYQCETGENSKGNVQDRV KRPMNAFIVWSRDQRRKMALENPRMRNSEISKQLGYQWKMLTEAEKWPFFQEAQKLQAMH REKYPNYKYRPRRKAKMLPKNCSLLPADPASVLCSEVQLDNRLYRDDCTKATHSRMEHQL GHLPPINAASSPQQRDRYSHWTKL

## Objectif 2 : étudier en détail l'organisation moléculaire d'une protéine

Pour illustrer cet exemple, nous nous intéresserons à la protéine **insuline**. Il s'agit d'une hormone, produite par le pancréas et qui régule la quantité de sucre dans le sang. En cas de problème d'insuline, la personne souffre alors de **diabète**.

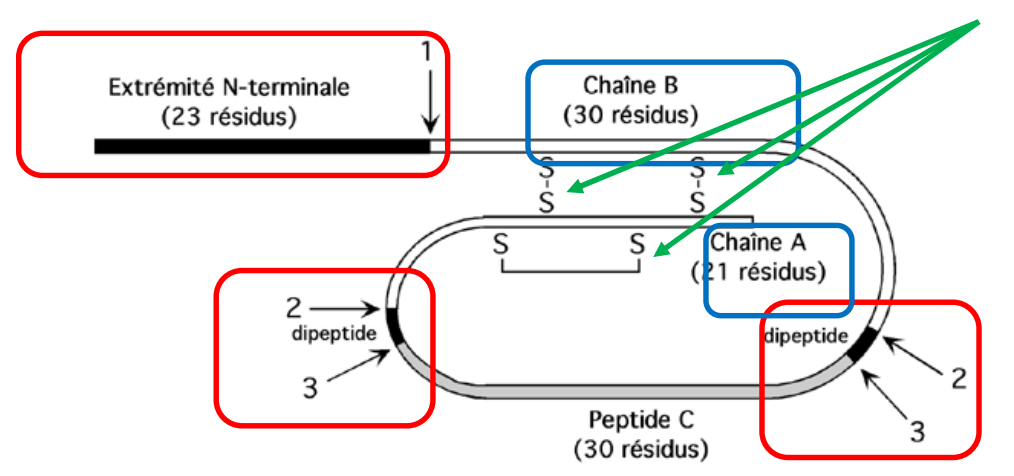

# Schéma de l'organisation de l'insuline - source « biochimiedesprotéine »

La protéine insuline est fabriquée sous la forme d'un précurseur, la proinsuline, qui subit après des modifications post-transcriptionnelle. Ainsi :

- Les 3 parties en rouge seront tout simplement éliminées !
- □ Ne seront conservées que les 2 parties bleues (chaine A & B)
- **3 ponts disulfures seront créés pour assurer la cohésion de la molécule**

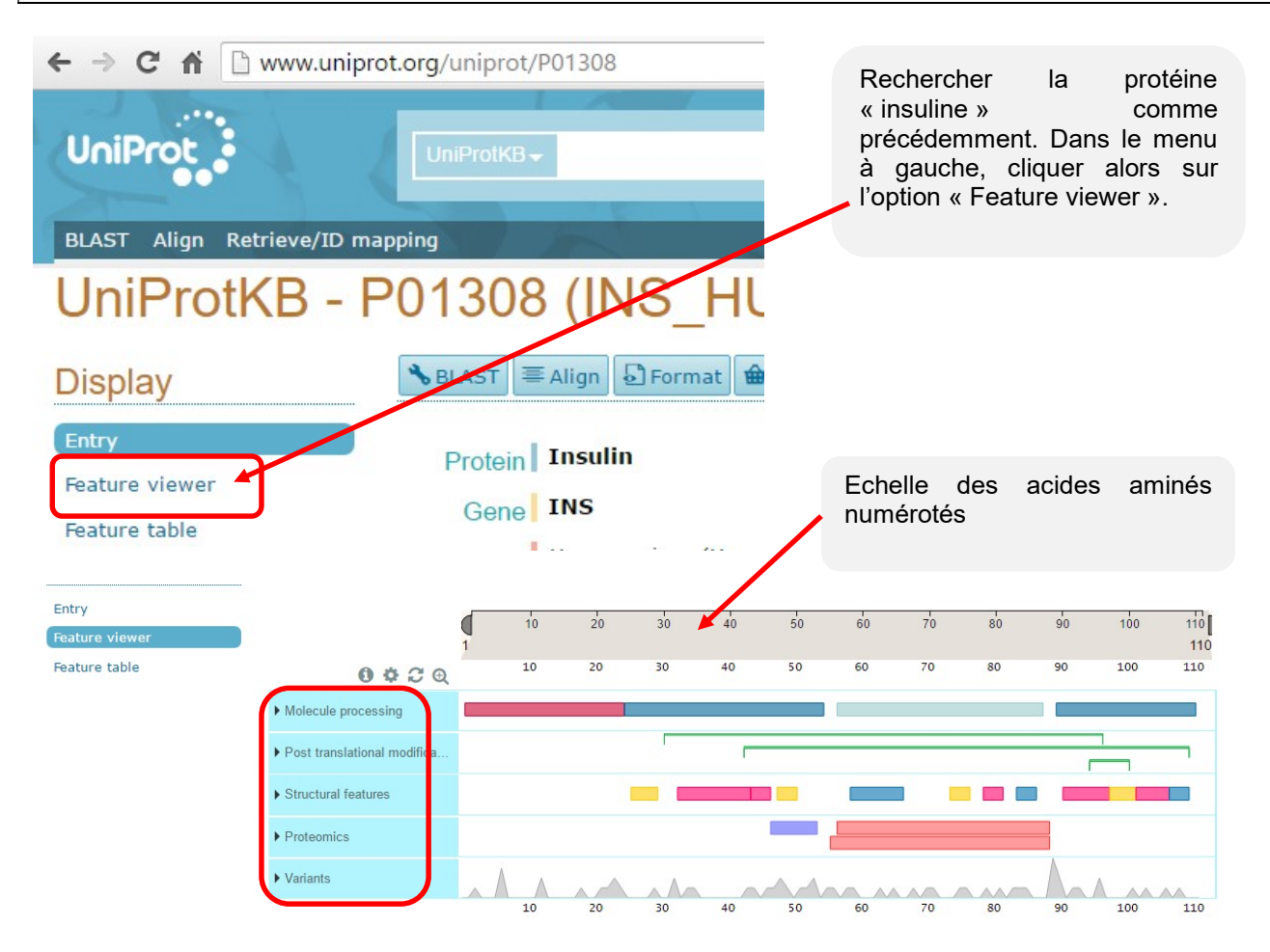

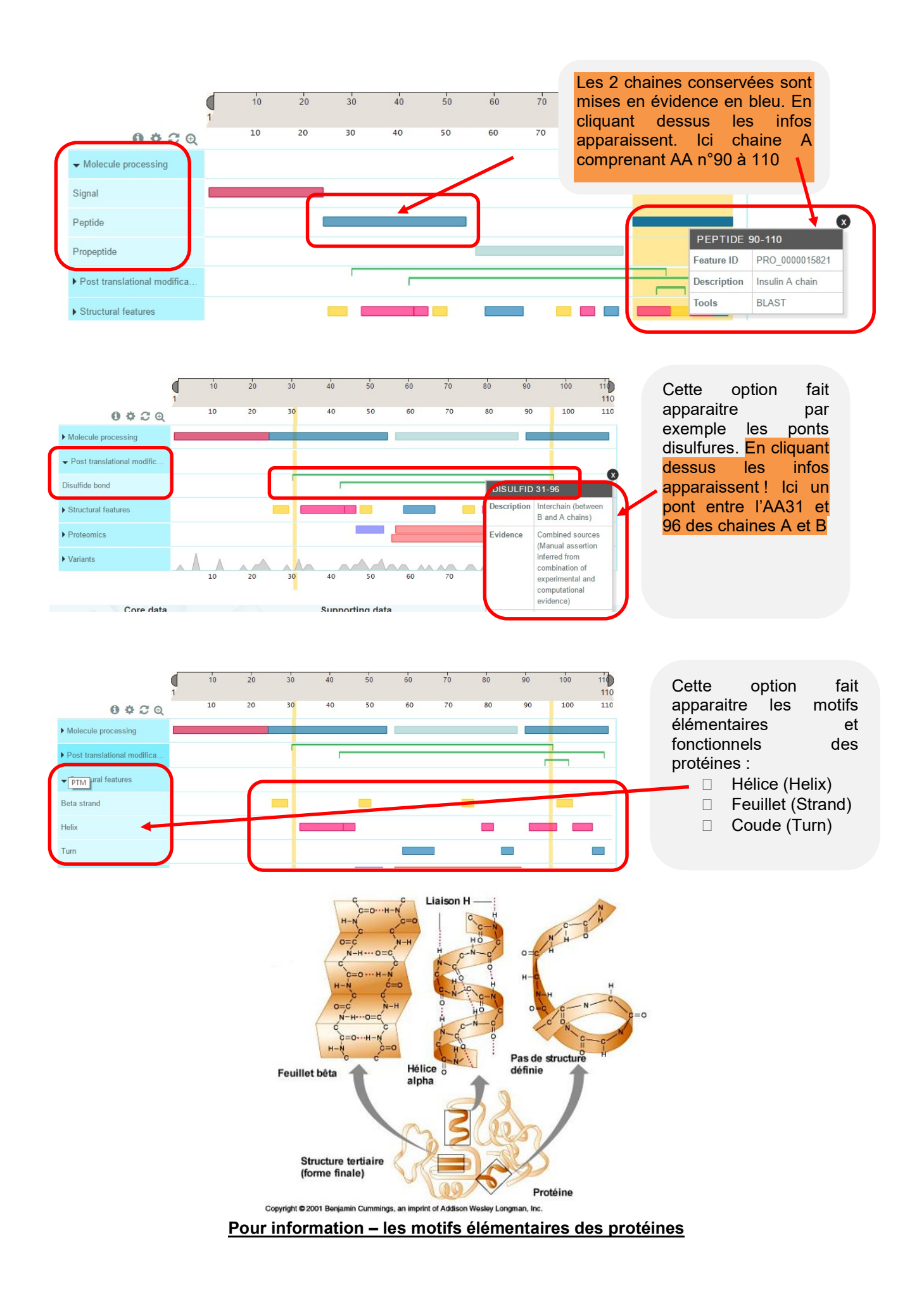

|                                                                                 |                                                                                                    |                                                  |                                    |                         | Cette option fait                              |
|---------------------------------------------------------------------------------|----------------------------------------------------------------------------------------------------|--------------------------------------------------|------------------------------------|-------------------------|------------------------------------------------|
| ▶ Proteomics                                                                    |                                                                                                    |                                                  |                                    |                         | apparaitre les mutations,                      |
| ✓ Variants                                                                      |                                                                                                    | A day and                                        |                                    |                         | en particulier celles à l'origine des maladies |
| Eilter concernance                                                              | G                                                                                                    | •                                                |                                    | G                       | génétiques ! En cliquant                       |
|                                                                                 | A V                                                                                                    |                                                  |                                    | A                       | dessus les informations                        |
| Predicted deleterious                                                           | i                                                                                                    | VARIANT 47-47                                    |                                    |                         | annaraissent Ici Ia                            |
| Predicted benign                                                                | s •                                                                                                    | Source UniProt                                   |                                    | s                       | mutation substitue on                          |
| Non-disease                                                                     | T                                                                                                    | Feature ID VAR_0637                              | 30                                 |                         | mutation substitute en                         |
| Init, stop loss or gain                                                         | C  M                                                                                                    | Variant G > V                                    |                                    | M                       | position n°47 a la place                       |
| Filter data source                                                              | D • • •                                                                                                    | Cross-references rs8035666                       | 7 dbSNP   Ensembl                  | D                       | d'une Valine, une                              |
| UniProt reviewed                                                                | E                                                                                                    | Disease Association                              |                                    | E                       | Glycine.                                       |
| Large scale studies                                                             | G B                                                                                                    | Disease Diabetes n                               | nellitus, permanent neonatal (PN   | IDM)                    |                                                |
|                                                                                 | к                                                                                                    | OMIM 606                                         | 176                                | — н                     |                                                |
|                                                                                 | H O                                                                                                    |                                                  | -                                  |                         |                                                |
|                                                                                 | Υ                                                                                                    |                                                  | /                                  | Y                       |                                                |
| Human diseases - Dia<br>mapping                                                 | ibetes mellitus, permanent neonatal (PNDM)                                                                             |                                                  | En cliquant<br>une page<br>maladie | sur le lie<br>décrit    | n,<br>la                                       |
| ases results                                                                    |                                                                                                    |                                                  |                                    |                         | es                                             |
| ± Download                                                                      |                                                                                                    |                                                  |                                    | 1 to 1 of 1 S           | how 25 •                                       |
| Repeat search i                                                                 | n UniProtKB (3)                                                                                                    |                                                  |                                    |                         | ×                                              |
| Disease                                                                         |                                                                                                    | •                                                |                                    |                         |                                                |
| Diabetes mellitus, perr<br>A rare form of diabetes<br>first months of life. Per | nanent neonatal<br>s distinct from childhood-onset autoimmune diab<br>manent neonatal diabetes requires lifelong thera | etes mellitus type 1. It is characterized<br>py. | by insulin-requiring hypergly      | cemia that is diagnosed | within the                                     |
| UniProtKB (3)                                                                   |                                                                                                    |                                                  |                                    |                         |                                                |

## Objectif 3 : comparer une même protéine ayant pour origine différentes espèces

On veut comparer différentes hormones de croissance (nommée « growth hormone ») qui proviennent d'espèces différentes :

- □ Homme (Homo sapiens)
- Saumon atlantique (Oncorhynchus keta)
- Singe macaque (Macaca mulatta)

Rechercher, suivant la méthodologie de l'objectif 1, ces protéines afin de les sélectionner.

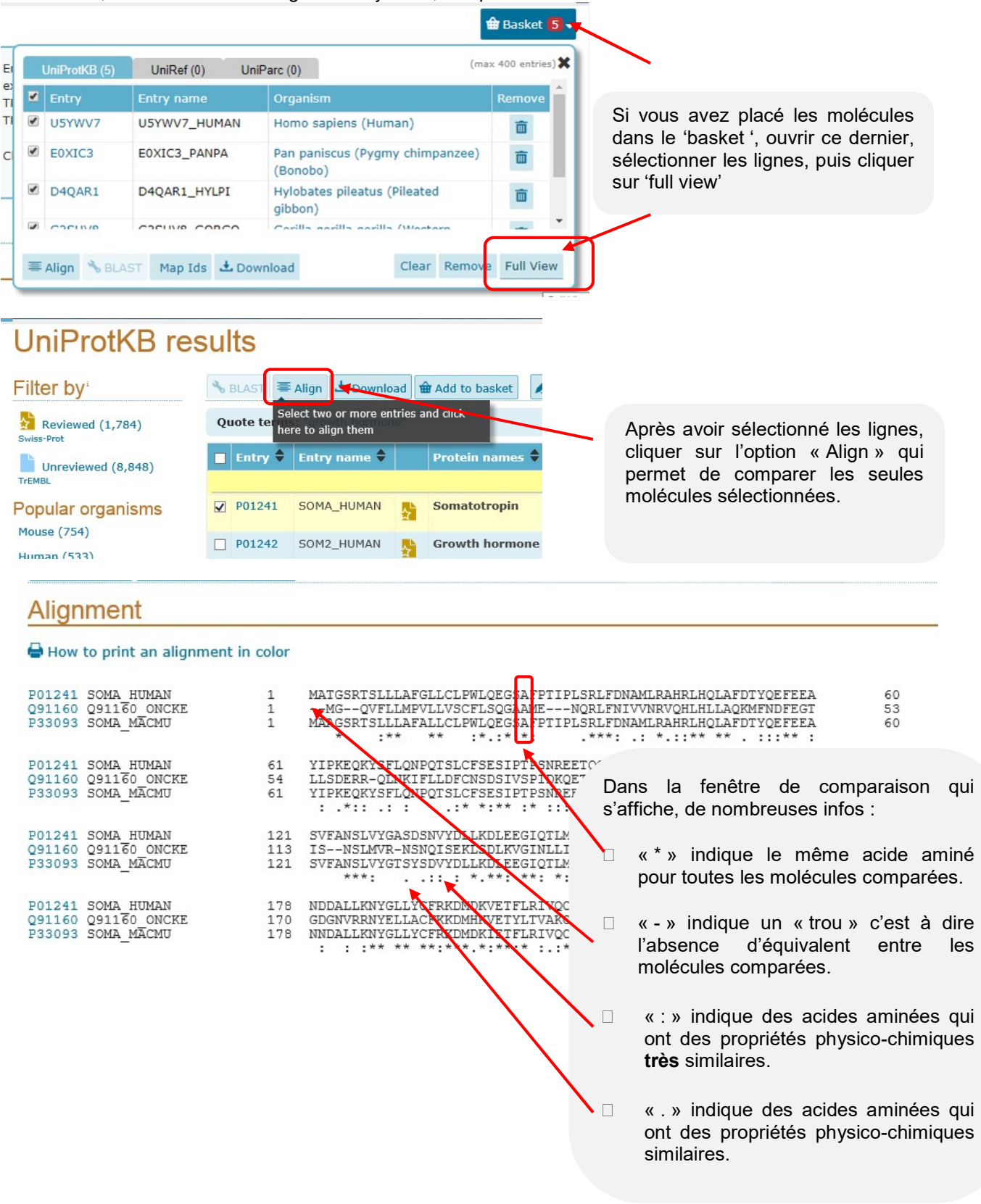

|   | ✓ Alignment                                                                     | Alignment                                                     |                   |                                                                                                    |                   |  |  |  |  |
|---|---------------------------------------------------------------------------------|---------------------------------------------------------------|-------------------|----------------------------------------------------------------------------------------------------|-------------------|--|--|--|--|
|   | ✓ Tree                                                                          | How to print an alignment in color                            |                   |                                                                                                    |                   |  |  |  |  |
|   | Result info                                                                     | DOI 241 SOMA HUMAN                                            | 1                 | MATCEDTET I A SET OT DUT OF CEARDT DI EDI FONJAMI DAUDT NOT A FOTVOFFERA                                                                                                    | 60                |  |  |  |  |
| ( | Highlight                                                                       | OSII60 OSII60 ONCKE<br>P33093 SOMA_MACMU                      | 1<br>1            | MATGSTSJLLEVSCOLEDFSCOLEGARENORLENTRAINLINGTHLIGTELE<br>MCQVFLLMFVLLVSCFLSQGAAMENORLENTVNRVCHLHLLQQKHNDFEGT<br>MAAGSRTSLLLAFALLCLPWLOEGSAFPTIPLSRLFDNAMLRAHRLHQLAFDTYQEFEEA<br>* :** ** :: :*:::**: | 53<br>60          |  |  |  |  |
|   | Annotation<br>Helix<br>Alternative sequence                                     | P01241 SOMA HUMAN<br>Q91160 Q91160 ONCKE<br>P33093 SOMA_MÄCMU | 61<br>54<br>61    | YIPKEQKYSFLQNPGTSLGFSESIPTPSNREETQQKSNLELLRISLLLIQSWLEPVQFLR<br>LLSDERR-QLNKIFLDFCNSDSTVSPIDKQETQKSSVLKLHISFRLIESWEYPSQTL<br>YIPKEQKYSFLQNPGTSLFSESIPTPSNREETQQKSNLELLRISLLLIQSWLEPVQFLR<br>        | 120<br>112<br>120 |  |  |  |  |
|   | <ul> <li>Signal peptide</li> <li>Beta strand</li> <li>Disulfide bond</li> </ul> | P01241 SOMA HUMAN<br>Q91160 Q91160 ONCKE<br>P33093 SOMA_MACMU | 121<br>113<br>121 | SVFANSLVYGASDSNVYDLLKDLEEGIQTLMGRLEDGSPRTGQIFKQTYSKFDTNSH<br>ISNSLMVR-NSNQISEKLSDLKVGINLLEGSQEGVLSLDDNDSOHLPPYGNYYQNL<br>SVFANSLVYGISYSDVYDLLKDLEEGIQTLMGRLEDGSSRTGQIFKQTYSKFDTNSH<br>***:: **.     | 177<br>169<br>177 |  |  |  |  |
|   | Sequence conflict  Natural variant  Metal binding  Chain                        | P01241 SOMA HUMAN<br>Q91160 Q91160_ONCKE<br>P33093 SOMA_MACMU | Da<br>co          | ns la fenêtre à gauche, vous pouvez<br>cher différentes options, afin de mettre                                                                                                    | 217<br>210<br>217 |  |  |  |  |
|   | ☐ Modified residue<br>☐ Turn                                                    | You may add additional                                        | en<br>aci         | évidence les propriétés de certains<br>ides aminés, comme par exemple :                                                                                                    |                   |  |  |  |  |
| l | Amino acid properties Similarity Hydrophobic                                    |                                                               |                   | Acides aminés similaires, c'est à dire<br>qui ne 'changent' pas la protéine                                                                                                    |                   |  |  |  |  |
|   |                                                                                 |                                                               |                   | Acides aminés impliqués dans les<br>ponts disulfures, jouant un rôle majeur<br>dans la structure et le repliement de la<br>protéine.                                                                |                   |  |  |  |  |

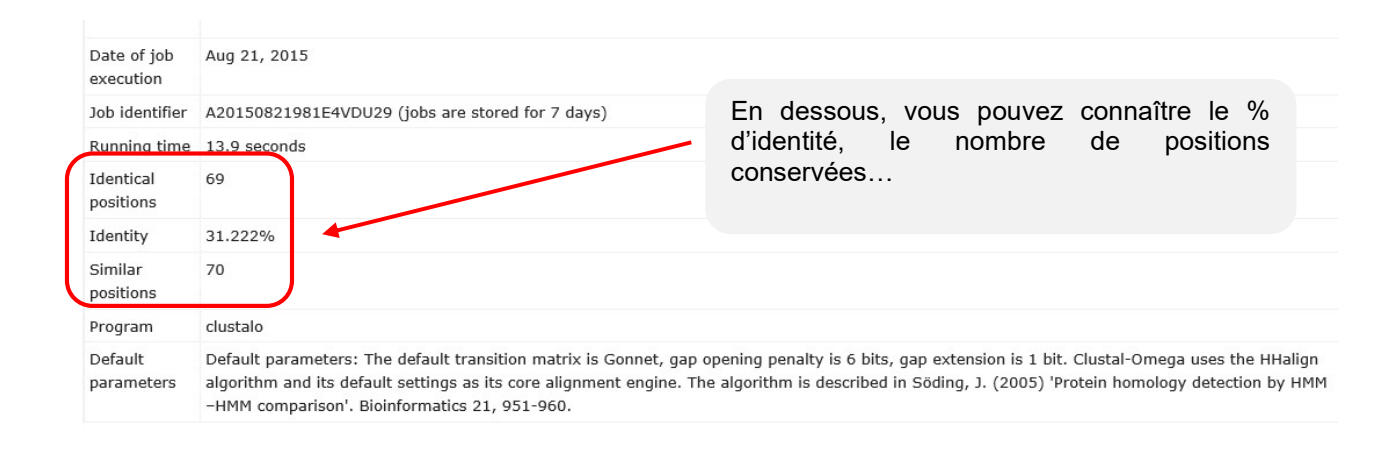

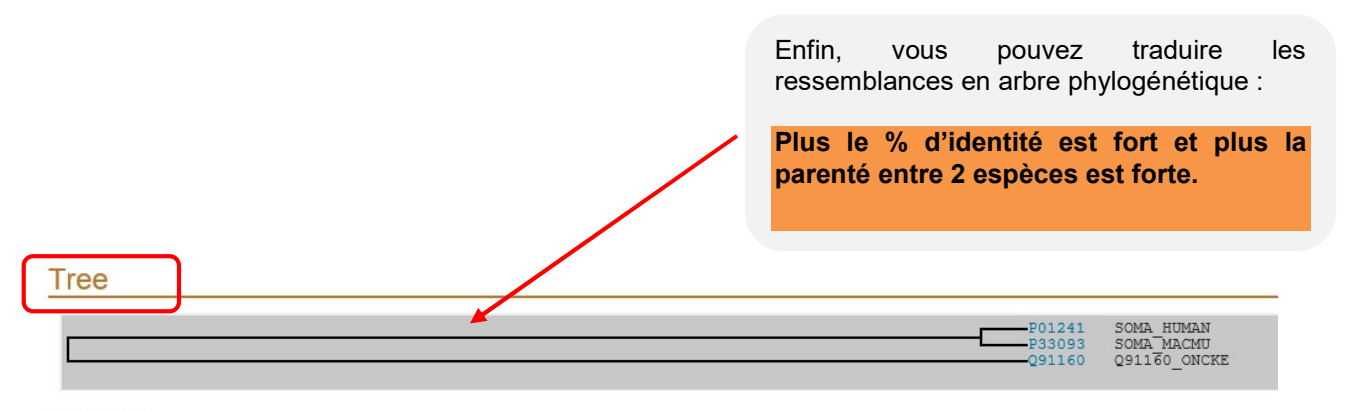

Highlight Taxonomy

### Ce qui donne en image...

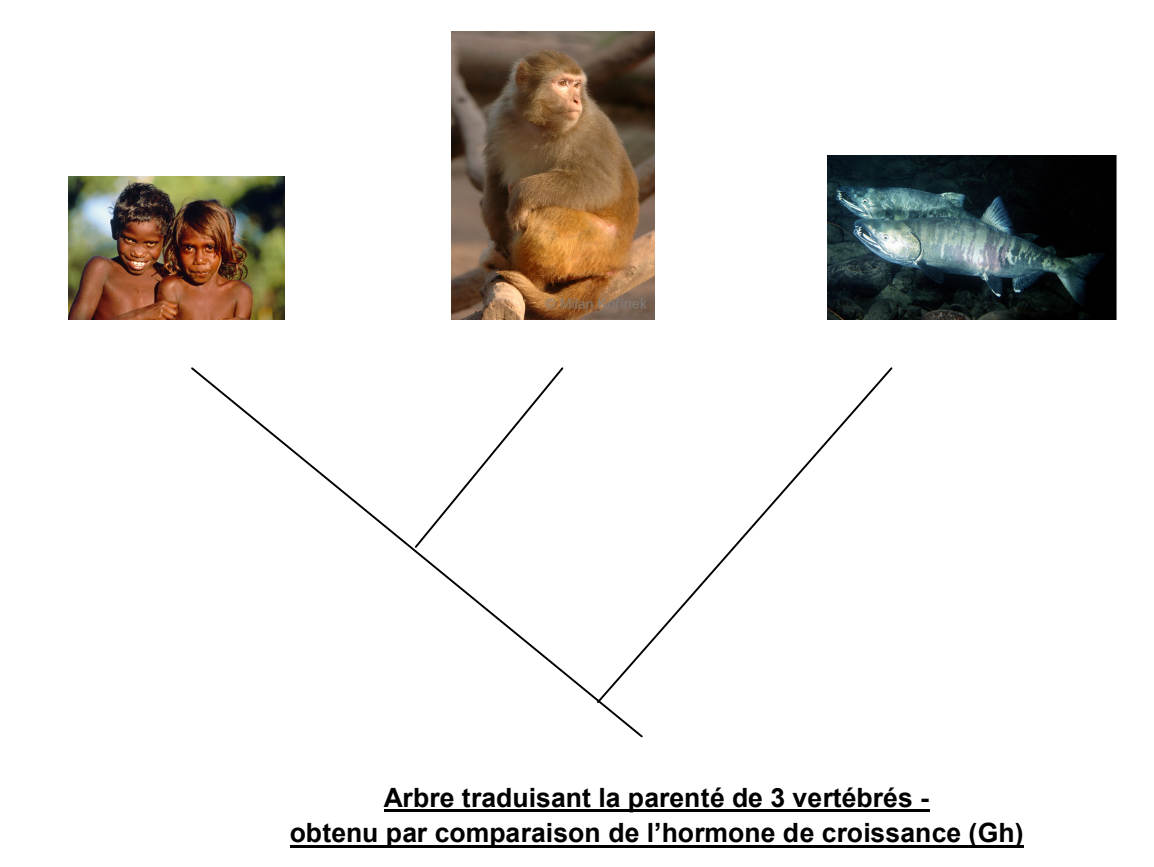

Plus simple mais beaucoup moins de liberté... http://education.expasy.org/cgi-bin/philophylo/philophylo.cgi

Autre possibilité, charger une des sélections de protéines déjà faite sur « Expasy » : http://education.expasy.org/cours/FLO/Liste\_prot\_evol.html

# Objectif 4 : Rechercher dans la banque, le nom de protéines à partir d'une séquence d'acides aminés connue.

## http://www.uniprot.org/blast/

Vous avez trouvé une protéine dont la séquence d'acides aminés est la suivante « CYIQNCPLG » : quelle est cette protéine ? A qui appartient-elle ?

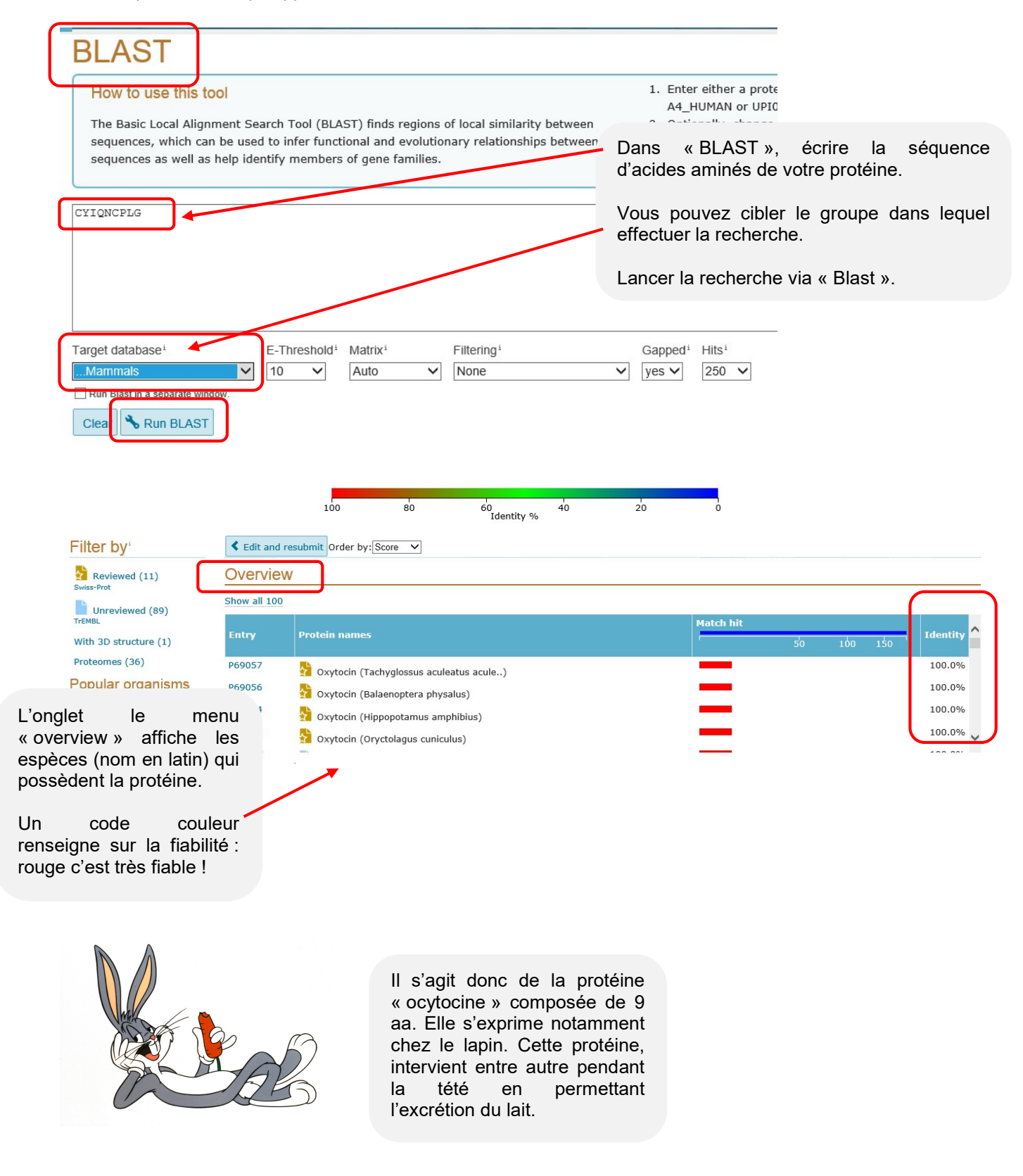